# Configurazione e richiesta di un server autonomo serie C in Intersight dopo la sostituzione della scheda madre

## Sommario

Introduzione Prerequisiti Requisiti Componenti usati Premesse Problema: Il nuovo server RMA non è richiesto in Intersight e il server originale non funzionante è richiesto Soluzione Verifica di base per i problemi relativi alle attestazioni dei dispositivi Requisiti generali di connettività di rete di Cisco Intersight Informazioni correlate

# Introduzione

In questo documento viene descritto come configurare e richiedere un server serie C standalone in Cisco Intersight dopo la sostituzione della scheda madre.

# Prerequisiti

### Requisiti

Cisco raccomanda la conoscenza dei seguenti argomenti:

- Cisco Integrated Management Controller (CIMC)
- Cisco Intersight
- Cisco serie C Server

### Componenti usati

Le informazioni fornite in questo documento si basano sulle seguenti versioni software e hardware:

- Cisco C240-M5 4.1(3d)
- Cisco Intersight Software as a Service (SaaS)

Le informazioni discusse in questo documento fanno riferimento a dispositivi usati in uno specifico ambiente di emulazione. Su tutti i dispositivi menzionati nel documento la configurazione è stata ripristinata ai valori predefiniti. Se la rete è operativa, valutare attentamente eventuali conseguenze derivanti dall'uso dei comandi.

### Prodotti correlati

Il presente documento può essere utilizzato anche per le seguenti versioni hardware e software:

- Serie C M4 3.0(4) e successive
- Serie C M5 3.1 e successive
- Serie C M6 4.2 e successive
- Serie S M5 4.0(4e) e successive

**Nota:** Per un elenco completo dei componenti hardware e software supportati, fare riferimento ai seguenti collegamenti: <u>PID</u> e <u>sistemi supportati da Intersight supportati.</u>

### Premesse

- Il caso di utilizzo più comune per questo documento è quando una serie C è stata richiesta a Cisco Intersight e la scheda madre è stata sostituita da Return Material Authorization (RMA).
   Ogni volta che si verifica un'autorizzazione al reso (RMA), il server originale deve essere non richiesto e il nuovo server deve essere richiesto in Cisco Intersight.
- In questo documento si presume che il server serie C originale sia stato richiesto prima dell'autorizzazione al reso (RMA) della scheda madre e che non vi siano problemi di configurazione o di rete che potrebbero contribuire a un processo di richiesta non riuscito.
- Èpossibile annullare una richiesta di rimborso direttamente dal Cisco Intersight Portal o dal Device Connector dell'endpoint stesso. Si consiglia di annullare la richiesta di rimborso relativa agli oggetti dal Cisco Intersight Portal.
- Se un oggetto non viene richiesto direttamente dal connettore dei dispositivi e non dal portale Intersight, viene indicato come non richiesto all'interno di Cisco Intersight. Inoltre, l'endpoint deve essere annullato manualmente da Cisco Intersight.
- Èprobabile che lo stato del server originale serie C sia Non connesso in Cisco Intersight. Questa condizione può variare in base al motivo per cui la scheda madre deve essere sostituita.

# Problema: Il nuovo server RMA non è richiesto in Intersight e il server originale non funzionante è richiesto

Se in Cisco Intersight è stato richiesto un server serie C standalone, il numero di serie del server (SN) viene associato a Cisco Intersight. Se il server richiesto richiede la sostituzione della scheda madre a causa di un guasto o per qualsiasi altra ragione, il server originale non deve essere richiesto e il nuovo server deve essere richiesto in Cisco Intersight. Il numero di serie C cambia con la scheda madre RMA.

## Soluzione

Annullare la richiesta di sostituzione del server serie C di Cisco Intersight. Configurare i nuovi server CIMC e Device Connector, quindi richiedere il nuovo server a Cisco Intersight.

Passaggio 1. Avviare Cisco Intersight e fare clic su Admin > Targets. Selezionare la casella relativa alle destinazioni da sostituire e non richiedere e fare clic sul pulsante Trash Can Icon > Unclaim come

mostrato nell'immagine.

| =          | cisco Intersight     | ADMIN > Targets                            |                                                                                                    | Q 🖬 2                               | ₿ ¢           | ۲          | James          | Delli Paoli 🖉 |
|------------|----------------------|--------------------------------------------|----------------------------------------------------------------------------------------------------|-------------------------------------|---------------|------------|----------------|---------------|
| <u>e0o</u> | MONITOR              |                                            |                                                                                                    |                                     |               |            | Claim a        | New Target    |
|            | OPERATE ^            |                                            |                                                                                                    |                                     |               |            |                |               |
| 3          | Servers              | * All Targets © +                          |                                                                                                    | C. Event                            | 1 items found | 10 10 0000 | aaa 🛛 🖓 🔹      | লা হা হা      |
|            | Chassis              |                                            |                                                                                                    |                                     | Thems round   |            |                |               |
|            | Fabric Interconnects | Connection A Top largets by Types A        | Vendor                                                                                                    |                                     |               |            |                |               |
|            | HyperFlex Clusters   | 1 * Standalone MS Server 1                 | e Cisco Systems, Inc. 1                                                                                                    |                                     |               |            |                |               |
| ×          | CONFIGURE ^          |                                            |                                                                                                    |                                     |               |            | 0              |               |
|            | Profiles             |                                            | Unclaim Target From Intersight                                                                                                    |                                     | Granned       | ы          | Product ID     | ,             |
|            | Policies             | CSenes-Chaim-Ongina-Mts Connected          | Target delete corresponding data from your intersight account. The endpoint<br>will delete corresponding data from your intersight account. The endpoint<br>configured settings. | ng this target<br>I will retain its | yoempag       | pcisco.com | UCSC-CZ40-M55r |               |
|            | Pools                | Selected 1 of 1 Show Selected Unselect All | Are you sure you want to unclaim?                                                                                                    |                                     |               |            |                | ot I [2]      |
| Ō          | ADMIN ^              |                                            |                                                                                                    |                                     |               |            |                |               |
|            | Targets              |                                            |                                                                                                    | staim                               |               |            |                |               |
|            |                      |                                            |                                                                                                    |                                     |               |            |                |               |
|            |                      |                                            |                                                                                                    |                                     |               |            |                |               |
|            |                      |                                            |                                                                                                    |                                     |               |            |                |               |
|            |                      |                                            |                                                                                                    |                                     |               |            |                |               |

Passaggio 2. Collegare un KVM (Keyboard Video Monitor) al server appena sostituito (ignorare questo passaggio se CIMC è già stato configurato). Nella schermata iniziale di Cisco all'avvio, selezionare F8 per configurare CIMC. Configurare il Network Interface Card (NIC) Properties per il vostro ambiente e premere F10 a Save. Inserire i cavi fisici del server e del relativo dispositivo collegato in base al NIC Properties utilizzati per la gestione.

**Nota:** Passaggio 2. illustra e descrive un'installazione locale del CIMC con un KVM collegato direttamente a un C240-M5. L'installazione iniziale del CIMC può essere eseguita anche in remoto con DHCP. Consultare la Guida all'installazione appropriata per il proprio modello di server e scegliere la configurazione CIMC iniziale più adatta alle proprie esigenze.

| Cisco Integrated Management Controller                                                                                                    | 04                                     | см 🞝 |
|----------------------------------------------------------------------------------------------------|----------------------------------------|------|
| File View Macros Tools Power Boot Device Virtual Media Help                                                                                                    | A 1                                    | s    |
| Cisco IMC Configuration Utility Version 2.0 Cisco Systems, Inc.<br>NIC Properties<br>NIC mode<br>Dedicated: [X]<br>Shared LON: []<br>Cisco Card: []<br>Riser1: []<br>Riser2: []<br>WLON: []<br>Shared LOM Ext: []<br>Shared LOM Ext: []<br>DHCP enabled []<br>CIMC IP:<br>Pref ONS Server:<br>Smart Access USB<br>Enabled []<br>CIMC IP:<br>Pref ONS Server:<br>CIMC IP:<br>Pref ONS Server:<br>CIMC IP:<br>CIMC IP:<br>Pref ONS Server:<br>CIMC IP:<br>CIMC IP:<br>CIMC IP:<br>Pref ONS Server:<br>CIMC IP:<br>CIMC IP:<br>CIMC IP:<br>Pref ONS Server:<br>CIMC IP:<br>CIMC IP: | «##################################### |      |

Passaggio 3. Avviare l'interfaccia grafica dell'utente (GUI) CIMC e passare a Admin > Device Connector. Se Device Connector è disattivato, scegliere Turn On. Una volta abilitato, selezionare Settings.

Suggerimento: Nell'interfaccia utente di CIMC, selezionare chassis > Summary e confronta Firmware Version per verificare che i requisiti minimi del firmware siano soddisfatti da Cisco Intersight. Utilizzare questo collegamento per verificare i requisiti minimi per il modello di server specifico: <u>Sistemi supportati da Intersight</u>. Se il firmware non soddisfa i requisiti minimi per la richiesta, eseguire una utility di aggiornamento dell'host (HUU) sul server, vedere qui: <u>Processo di Cisco Host Upgrade Utility</u>.

|                        | Sector Cisco Integrated Management Controller                                                                                                    | 🐥 🔽 admin                                                                                                    |
|------------------------|----------------------------------------------------------------------------------------------------|----------------------------------------------------------------------------------------------------|
|                        | Admin / Device Connector 🔺                                                                                                    | Refresh   Host Power   Launch vKVM   Pi                                                                        |
| Chassis •              | he Device Connector is an embedded management controller that enables the capabilities of Cisco Int                                                                                                    | tersight, a cloud-based management platform. For detailed information about configuring the device conne       |
| Compute                |                                                                                                    |                                                                                                    |
| Networking •           | <ul> <li>Cisco Intersight<sup>™</sup> provides intelligent cloud-based infrastructure management with embedded<br/>analytics for the Cisco United Computing System<sup>™</sup> (Cisco UCS®) and Cisco HyperFlex®<br/>platforms.</li> </ul> |                                                                                                    |
| Storage                | This platform offers an intelligent level of management that enables IT organizations to analyze,<br>simplify, and automate their environments in more advanced ways than the prior generation of tools.                                   |                                                                                                    |
| Admin 🔻                | Turn on the Device Connector to enable Intersight Management.                                                                                                    |                                                                                                    |
| User Management        | Tum On                                                                                                    |                                                                                                    |
| Networking             |                                                                                                    |                                                                                                    |
| Communication Services |                                                                                                    | Device Connector                                                                                               |
| Security Management    |                                                                                                    | Device connector internet                                                                                      |
| Event Management       |                                                                                                    |                                                                                                    |
| Firmware Management    |                                                                                                    |                                                                                                    |
| Utilities              |                                                                                                    |                                                                                                    |
| Device Connector       |                                                                                                    |                                                                                                    |
|                        |                                                                                                    | Dofreeh I Most Downer I Faunch wOAM   Ding   CIMC Dohnet   Focator FED   @                                     |
| Chassis •              |                                                                                                    | Reliesh   HostPoner   Launch (Kvm   Ping   Cinic Reboot   Locator ELD   )                                      |
|                        | nent controller that enables the capabilities of Cisco Intersight, a cloud-based management platform.                                                                                                    | For detailed information about configuring the device connector, please visit Help Center                      |
| Compute                |                                                                                                    | ③ Settings 〇 Refresh                                                                                           |
| Networking •           | ACCESS MODE ALLOW CONTROL                                                                                                    | Device ID                                                                                                    |
| Cloropp                |                                                                                                    | li de la companya de la companya de la companya de la companya de la companya de la companya de la companya de |
| otorage                |                                                                                                    |                                                                                                    |
| Admin 👻                | •••••••••••                                                                                                    | ••••••                                                                                                    |
| User Management        | Internet                                                                                                    | Intersight                                                                                                    |
| Networking             |                                                                                                    |                                                                                                    |
| Communication Services |                                                                                                    |                                                                                                    |
| Security Management    | numerical but daylog is still not claimed. To also the desire man from totastate                                                                                                    | result and follow the automore or Dana                                                                         |
| Event Management       | p succession, our device is suin not claimed. To claim the device open clisco intersigni, create a new ac<br>Device for existing account.                                                                                                  | Intersight                                                                                                    |
| Firmware Management    |                                                                                                    |                                                                                                    |
| Utilities              |                                                                                                    |                                                                                                    |
| Device Connector       |                                                                                                    |                                                                                                    |

Passaggio 3.1. Passare a Admin > Device Connector > Settings > DNS Configuration e configurare il DNS Server e selezionare Save come mostrato nell'immagine.

#### Admin / Device Connector \*

The Device Connector is an embedded management controller that enables the capabilities of Cisco Intersight, a cloud-based management platform. For detailed information about configuring the device connector, please visit Help Center

| Settings            |                                                                                                    |     | ×      |
|---------------------|----------------------------------------------------------------------------------------------------|-----|--------|
| General             |                                                                                                    |     |        |
| DNS Configuration   | Configure DNS settings for IMC Software                                                                         |     |        |
| NTP Configuration   | Description of the second second second second second second second second second second second second second s |     |        |
| Proxy Configuration | Domain Name                                                                                                    | O   |        |
| Certificate Manager | DNS Server                                                                                                    |     |        |
| Connection          | 1417/25078                                                                                                    | • + |        |
|                     |                                                                                                    |     |        |
|                     |                                                                                                    |     | Cancel |
|                     |                                                                                                    |     |        |

Passaggio 3.2. Passare a Admin > Device Connector > Settings > NTP Configuration. Configurare NTP Server in base all'ambiente e selezionare Save come mostrato nell'immagine.

| he Device Connector is an embedded management controller that enables the capabilities of Cisco Intersight, a cloud-based management platform. For detailed information about configuring the device connector, please visit Help Center |                                         |   |   |  |        |      |  |  |  |
|----------------------------------------------------------------------------------------------------|-----------------------------------------|---|---|--|--------|------|--|--|--|
| Settings                                                                                                    |                                         |   |   |  |        | ×    |  |  |  |
| General                                                                                                    |                                         |   |   |  |        |      |  |  |  |
| DNS Configuration                                                                                                    | Configure NTP settings for IMC Software |   |   |  |        |      |  |  |  |
| NTP Configuration                                                                                                    | NTP Server                              |   |   |  |        |      |  |  |  |
| Proxy Configuration                                                                                                    |                                         | 0 | + |  |        |      |  |  |  |
| Certificate Manager                                                                                                    |                                         |   |   |  |        |      |  |  |  |
| Connection                                                                                                    |                                         |   |   |  | Cancel | Save |  |  |  |
|                                                                                                    |                                         |   |   |  |        |      |  |  |  |

Passaggio 3.3. Facoltativamente, configurare un proxy se necessario per raggiungere Cisco Intersight. Passa a Admin > Device Connector > Settings > Proxy Configuration > Enable Proxy. Configurare Proxy Hostname/IP e Proxy Port e selezionare Save.

| ings            |                          |              |          |
|-----------------|--------------------------|--------------|----------|
| neral           |                          |              |          |
| Configuration   | Configure proxy settings |              |          |
| Configuration   | Enable Proxy             |              |          |
| y Configuration | Proxy Hostname/IP *      | Proxy Port * | 0 0      |
| ificate Manager |                          |              | 1 - 6553 |
| nection         | Authentication           |              |          |
|                 |                          |              |          |
|                 |                          |              |          |
|                 |                          |              |          |

Passaggio 4. Selezione Admin > Device Connector e copiare Device ID e Claim Code. Copiare entrambi in un blocco note o in un file di testo per un utilizzo successivo.

|                                      | Second Second Se |                                         | 🕮 - C-Series-Reclaim-New-RMA-MB 🔅                |
|--------------------------------------|----------------------------------------------------------------------------------------------------|-----------------------------------------|--------------------------------------------------|
| Chassis                              | ↑ / Admin / Device Refrest   H                                                                                                    | lost Power   Launch vKVM   Ping         | CIMC Reboot   Locator LED                        |
| Compute                              | The Device Connector is an embedded management controller that enables the capabilities of Cisco Intersight, a cloud based management p<br>Help Center                                                                                                    | platform. For detailed information abou | t configuring the device connector, please visit |
| Networking +                         | Device Connector                                                                                                    |                                         | ③ Settings   ○ Refresh                           |
| Storage                              | ACCESS MODE: ALLOW CONTROL                                                                                                    | Device ID                               | ≡18V9                                            |
| Admin •                              | ····· <u>\</u> ····· <u>\</u>                                                                                                    |                                         | 874.72#0                                         |
| Networking<br>Communication Services | Device Connector Internet                                                                                                    | Intersight                              |                                                  |
| Security Management                  | Not Claimed                                                                                                    |                                         |                                                  |
| Event Management                     | The connection to the Cisco Intersight Portal is successful, but device is still not claimed. To claim the device open Cisco Intersight, create<br>account and follow the midtance or on to the Tarnete page and clock Claim a New Device for existing account.                                                                                                    | a new Open                              |                                                  |
| Firmware management                  | account and renorm on guinemole or go to the rengine page and with Galiti a new Device for existing accounts,<br>10.11-229                                                                                                    | and statight                            |                                                  |
| Device Connector                     |                                                                                                    |                                         |                                                  |

Passaggio 5. Avviare Cisco Intersight e passare a Admin > Targets > Claim a New Target > Cisco UCS Server (Standalone) > Start. Immettere il Device ID e Claim Code copiato dall'interfaccia grafica CIMC e selezionare Claim.

| =          | cisco Intersight      | ADMIN > Targets                                | 🗘 ငြ ဝ, 🧿 🌀 James Delli Paoli မှု                                             |
|------------|-----------------------|------------------------------------------------|-------------------------------------------------------------------------------|
| <u>00o</u> | MONITOR               |                                                | Claim a New Target                                                            |
| Ŷ          | OPERATE ^             |                                                |                                                                               |
| Į.         | Servers               | + All Targets 0 +                              |                                                                               |
|            | Chassis               |                                                |                                                                               |
| ţ,         | Fabric Interconnects  | Connection X Top Targe X Vendor                |                                                                               |
|            | HyperFlex Clusters    | NO DATA AVAILABLE NO TYPES NO DATA AVAILABLE   |                                                                               |
| ×          | CONFIGURE ^           |                                                |                                                                               |
|            | Profiles              | Name Status                                    | Type Target ID Claimed Time Claimed By Product ID                             |
|            | Policies              |                                                |                                                                               |
|            | Pools                 |                                                |                                                                               |
| ø          | ADMIN ^               |                                                | K ( 0 of 0 ) ≥                                                                |
| -          | Targets               |                                                |                                                                               |
|            | and the second second |                                                |                                                                               |
| =          | cisco Intersight      | ADMIN > Targets > Claim a New Target           | යි ලි ලි James Delli Paoli ይ                                                  |
| 000        | MONITOR               |                                                | Select Target Tupo                                                            |
| •          | OPERATE ^             |                                                |                                                                               |
|            | Servers               | Filters                                        |                                                                               |
|            | Chassis               | Ausilable for Chiming                          | Compute / Fabric                                                              |
|            | Fabric Interconnects  |                                                |                                                                               |
| 75768      | HyperFlex Clusters    | Categories                                     | Cisco UCS Server Cisco UCS Domain Cisco UCS M                                 |
| ×          | CONFIGURE ^           |                                                | (Standalone) (Intersight Managed) Managed)                                    |
|            | Profiles              | Compute / Fabric                               | alida 🗘                                                                       |
|            | Policies              |                                                | Cisco UCS C890 Redfish Server                                                 |
|            | Pools                 | Network                                        |                                                                               |
| (ģ)        | ADMIN ^               | Orchestrator     Orchestrator     Orchestrator | Platform Services                                                             |
|            | Targets               |                                                |                                                                               |
|            |                       |                                                | Cisco Intersight Appliance Cisco Intersight Assist Intersight Workload Engine |
|            |                       |                                                | Cloud                                                                         |
|            |                       |                                                |                                                                               |
|            |                       | Cancel                                         | Start                                                                         |
|            |                       |                                                |                                                                               |

| Ш             | cisco Intersight                           | t | ADMIN > Targets > C           | laim a New Target                                                |                                      |                                                                                                    | ۵ D                                               | g Q,                  |                 | 0             | James Delli P | aoli & |
|---------------|--------------------------------------------|---|-------------------------------|------------------------------------------------------------------|--------------------------------------|----------------------------------------------------------------------------------------------------|---------------------------------------------------|-----------------------|-----------------|---------------|---------------|--------|
| <b>⊥</b><br>⊛ | MONITOR<br>OPERATE<br>Servers<br>Chassis   |   |                               | Ę                                                                | <b>X</b>                             | Claim Cisco UCS S<br>(Standalone) Targ<br>To claim your target, provid<br>Code and select the approp | Server<br>et<br>le the Device I<br>priate Resourc | D, Claim<br>e Groups. |                 |               |               |        |
|               | Fabric Interconnects<br>HyperFlex Clusters |   | General<br>Device ID *        | Claim                                                            | Code *                               | 1                                                                                                    |                                                   |                       |                 |               |               |        |
| ×             | CONFIGURE                                  |   | W27-228-18V9                  | <u> </u>                                                         | (patrosea)                           | <u> </u>                                                                                             |                                                   |                       |                 |               | 0             |        |
|               | Profiles                                   |   | Resource Groups               |                                                                  |                                      |                                                                                                    |                                                   |                       |                 |               |               |        |
|               | Policies                                   |   |                               |                                                                  |                                      |                                                                                                    |                                                   |                       |                 |               |               |        |
|               | Pools                                      |   | Select the F     be part of a | lesource Groups if required. F<br>Il Organizations with the Reso | However, this sel<br>ource Group typ | ection is not mandatory as o<br>e 'All'.                                                             | ne or more Re                                     | source Group typ      | e is 'All'. The | claimed targe | et will       |        |
| Q             | ADMIN                                      |   |                               |                                                                  |                                      | 0 iten                                                                                               | ns found                                          | 10 v per page         | ार्द्र दि 0 व   | fo চাসা       | 8             |        |
|               | Targets                                    |   | Name                          |                                                                  |                                      | Usage                                                                                                |                                                   | Desc                  | ription         |               | ~~            |        |
|               |                                            |   |                               |                                                                  |                                      |                                                                                                    |                                                   |                       |                 |               |               |        |
|               |                                            |   |                               |                                                                  |                                      |                                                                                                    |                                                   |                       |                 | ] 🤇 0 of 0    |               | 6      |
|               |                                            |   |                               |                                                                  |                                      |                                                                                                    |                                                   |                       |                 |               |               |        |
|               |                                            |   | < Back                        | Cancel                                                           |                                      |                                                                                                    |                                                   |                       |                 |               | Claim         |        |

Passaggio 6. Passare a Admin > Targets. Una domanda accolta dimostra Status > Connected, come mostrato nell'immagine.

|      | cisco Intersight                |   | ADMIN > Targets |                      |                     |        |                       |               |               | • 🖬 ن | B d               | 0          | 0 | James Dell P | Paoli Q |
|------|---------------------------------|---|-----------------|----------------------|---------------------|--------|-----------------------|---------------|---------------|-------|-------------------|------------|---|--------------|---------|
| ollo | MONITOR                         |   |                 |                      |                     |        |                       |               |               |       |                   |            |   | Claim a New  | Terpit  |
| ø    | OPERATE /                       |   | A 4870000 00 4  |                      |                     |        |                       |               |               |       |                   |            |   |              |         |
|      | Servers                         |   |                 | ed Filter            |                     |        |                       |               |               |       | ort 1 Rems found  | per page   |   |              |         |
|      | Chassis<br>Fabric Interconnects |   | Connection 7    | Top Targets by Types |                     | Vendor |                       |               |               |       |                   |            |   |              | ۵       |
|      | HyperFlex Clusters              |   | Connected 1     | •                    | odalona MS Sarnar 1 |        | Circo Systems, Inc. 1 |               |               |       |                   |            |   |              |         |
| ×    | CONFIGURE                       |   | Name            |                      | Status              | 1      | Terre                 | Terret ID     | Cisimed Time  |       | Claimed Bu        | Product (D |   |              |         |
|      | Profiles                        |   |                 |                      |                     | 100    |                       |               |               |       |                   | Product no |   |              |         |
|      | Policies                        |   |                 |                      | Connected           |        | Standalone M5 Server  | 00000000018V9 | S minutes ago |       | jóelipagcisco.com |            |   |              |         |
|      | Poola                           |   |                 |                      |                     |        |                       |               |               |       |                   |            |   |              |         |
| Ð    | ADMIN /                         | • |                 |                      |                     |        |                       |               |               |       |                   |            |   |              |         |
|      | Targets                         |   |                 |                      |                     |        |                       |               |               |       |                   |            |   |              |         |

# Verifica di base per i problemi relativi alle attestazioni dei dispositivi

**Nota:** Per un elenco completo delle condizioni di errore e delle azioni correttive, fare riferimento a questo collegamento: <u>Condizioni di errore e azioni correttive di Device</u> <u>Connector.</u>

Descrizioni dello stato della connessione a Device Connector

Spiegazioni sullo stato della connessione del connettore del dispositivo

Possibili rimedi

| Richiesto                               | La connessione alla piattaforma<br>Cisco Intersight è riuscita e la<br>connessione è stata richiesta.<br>La connessione alla piattaforma                                        | N/D<br>Èpossibile richiedere una<br>connessione non richiesta tra<br>Cisco Intersight.                                                                                                    |  |  |  |
|-----------------------------------------|----------------------------------------------------------------------------------------------------|----------------------------------------------------------------------------------------------------|--|--|--|
| Non richiesto                           | Cisco Intersight e riuscita, ma non e<br>ancora possibile richiedere<br>l'endpoint.                                                                                             |                                                                                                    |  |  |  |
| Disattivato a livello amministrativo    | Indica che Intersight<br>Management/Device Connector è<br>stato disabilitato sull'endpoint.                                                                                     | Abilitare Device Connector sull'endpoint.                                                                                                    |  |  |  |
| Configurazione errata di DNS            | Il DNS è stato configurato in modo<br>errato in CIMC o non è stato<br>configurato affatto.                                                                                      | Indica che nessuno dei server<br>nomi DNS configurati nel sister<br>raggiungibile. Verificare di aver<br>immesso indirizzi IP validi per i<br>server dei nomi DNS.<br>Controllare questo collegamen                                                                                                    |  |  |  |
| Errore di risoluzione DNS Intersight    | Il DNS è configurato ma non è in<br>grado di risolvere il nome DNS di<br>Intersight.                                                                                            | verificare se Intersight è in<br>manutenzione: <u>Stato Intersight</u><br>Intersight è operativo, è probat<br>che il nome DNS del servizio<br>Intersight non venga risolto.<br>Verifica e conferma: L'MTU è<br>corretta da end-to-end. le porte                                                                                                    |  |  |  |
| Errore di rete della connessione<br>UCS | Indica le configurazioni di rete non<br>valide.                                                                                                    | e 80 sono consentite, il firewall<br>consente tutti gli IP fisici e virtu<br>DNS e il NTP sono configurati<br>sull'endpoint.<br>Certificato scaduto o non anco<br>valido: Verificare che il protoco<br>NTP sia configurato correttame<br>che l'ora del dispositivo sia<br>sincronizzata con l'ora UTC<br>(Coordinated Universal Time).<br>Verificare che DNS sia configu<br>correttamente. Se è in uso un p<br>Web trasparente, verificare che<br>certificato non sia scaduto.<br>Il nome del certificato presenta |  |  |  |
| Errore di convalida del certificato     | L'endpoint rifiuta di stabilire una<br>connessione alla piattaforma Cisco<br>Intersight perché il certificato<br>presentato dalla piattaforma Cisco<br>Intersight non è valido. | server Web non corrisponde al<br>nome DNS del servizio Intersio<br>Verificare che DNS sia configu<br>correttamente. Contattare<br>l'amministratore del proxy Web<br>verificare che il proxy Web<br>trasparente sia configurato<br>correttamente. In particolare, il<br>nome del certificato presentato<br>proxy Web deve corrispondere<br>nome DNS del servizio Intersio<br>(svc.intersight.com).<br>Il certificato è stato rilasciato da<br>un'Autorità di certificazione (CA<br>attendibile: Verificare che DNS  |  |  |  |

configurato correttamente. Contattare l'amministratore We infosec per verificare che il pro Web trasparente sia configurat correttamente. In particolare, il nome del certificato presentato proxy Web deve corrispondere nome DNS del servizio Intersig

### Requisiti generali di connettività di rete di Cisco Intersight

- Una connessione di rete alla piattaforma Intersight viene stabilita dal connettore dispositivo nell'endpoint
- Verificare se tra la destinazione gestita e Intersight è stato introdotto un firewall o se le regole per un firewall corrente sono state modificate. Ciò potrebbe causare problemi di connessione end-to-end tra l'endpoint e Cisco Intersight. Se le regole vengono modificate, verificare che le regole modificate consentano il traffico attraverso il firewall.
- Se si utilizza un proxy HTTP per instradare il traffico fuori dalla sede e sono state apportate modifiche alla configurazione del server proxy HTTP, assicurarsi di modificare la configurazione del connettore del dispositivo per riflettere le modifiche. Questa operazione è necessaria perché Intersight non rileva automaticamente i server proxy HTTP.
- Configurare DNS e risolvere il nome DNS. Il connettore dispositivo deve essere in grado di inviare richieste DNS a un server DNS e di risolvere i record DNS. Device Connector deve essere in grado di risolvere svc.intersight.com in un indirizzo IP.
- Configurare NTP e verificare che l'ora del dispositivo sia sincronizzata correttamente con un server di riferimento orario.

**Nota:** Per un elenco completo dei requisiti di connettività di Intersight, fare riferimento ai requisiti di connettività di Intersight Network.

### Informazioni correlate

- Destinazioni delle richieste di rimborso Getting Started di Cisco Intersight
- <u>Sistemi supportati da Cisco Intersight SaaS</u>
- PID supportati da Cisco Intersight SaaS
- Requisiti di connettività di rete di Cisco Intersight
- <u>Video di formazione Cisco Intersight</u>
- ID bug Cisco <u>CSCvw76806</u> Un server standalone serie C non può inviare correttamente la richiesta di assistenza in Cisco Intersight se la versione del connettore del dispositivo è inferiore a 1.0.9.
- Documentazione e supporto tecnico Cisco Systems

#### Informazioni su questa traduzione

Cisco ha tradotto questo documento utilizzando una combinazione di tecnologie automatiche e umane per offrire ai nostri utenti in tutto il mondo contenuti di supporto nella propria lingua. Si noti che anche la migliore traduzione automatica non sarà mai accurata come quella fornita da un traduttore professionista. Cisco Systems, Inc. non si assume alcuna responsabilità per l'accuratezza di queste traduzioni e consiglia di consultare sempre il documento originale in inglese (disponibile al link fornito).